- 1. Log into Zoom through the app or your browser.
- 2. Click on Settings from the list of options on the left of the window.
- At the top there are three options for Meeting, Recording and Telephone. Select Recording and then under that it is the first option of local recording turn that off

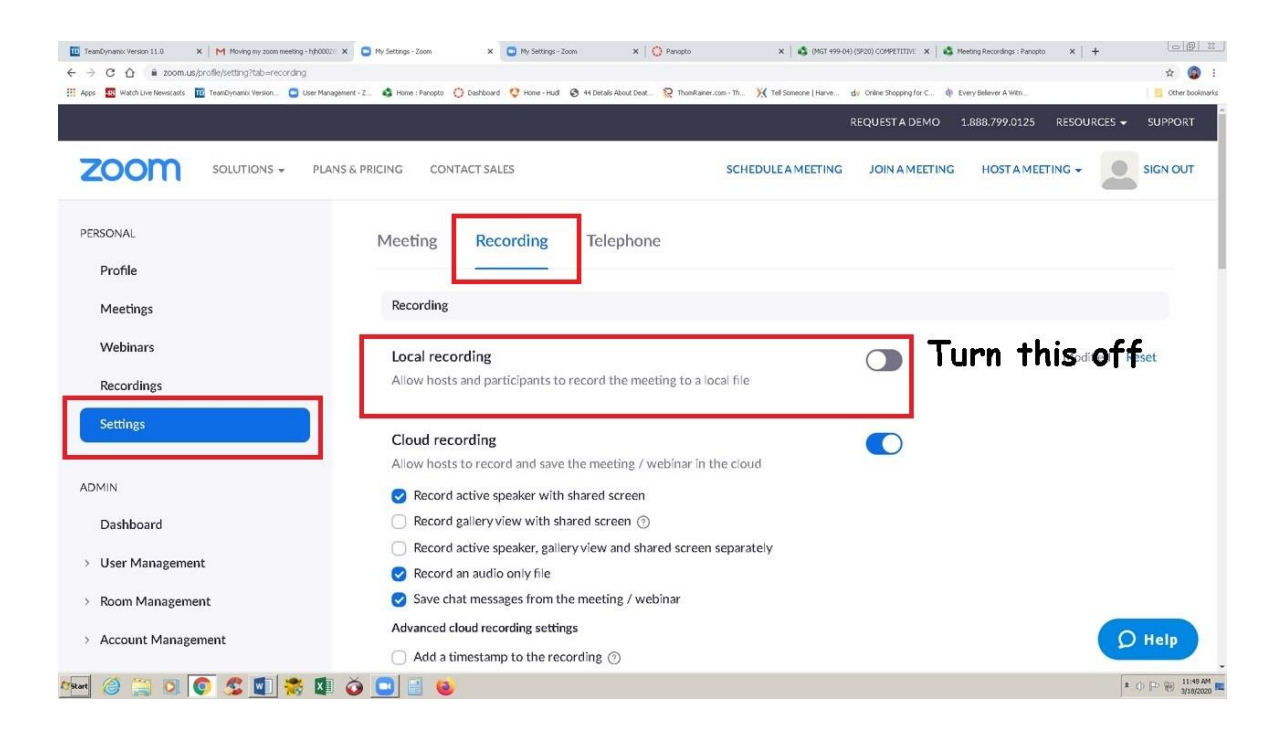